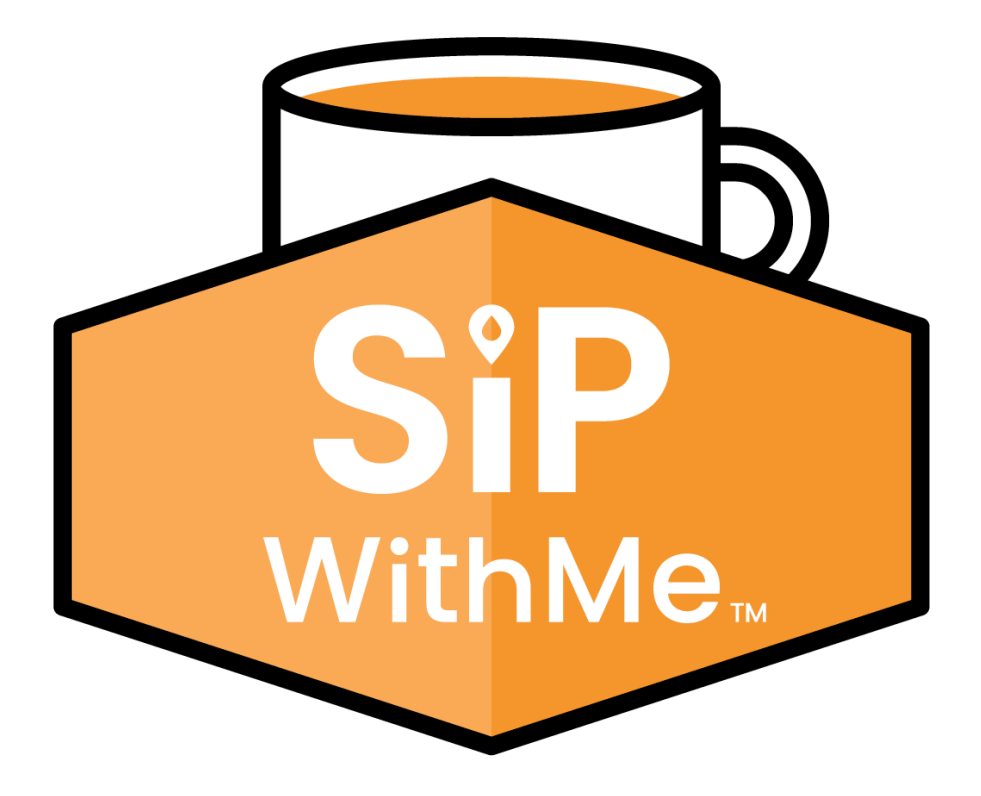

### SipWithMe Guía Fácil de Instrucciones

# Llenar los ingredientes de la cafetera

#### Cómo llenar los ingredientes de la cafetera.

- 1. Abra la tapa de acceso en la parte superior de la unidad.
- 2. Llene los contenedores de granos.
- 3. Retire las tapas de los recipientes solubles uno por uno.
- 4. Llene los recipientes solubles según corresponda y vuelva a instalar la tapa de acceso superior.
- 5. Para restablecer las notificaciones de producto bajo, entre en el Service Mode (modo de servicio) presionando las 3 esquinas de la pantalla.
- 6. Ingrese su PIN (predeterminado de fábrica: 5657) y presione la flecha hacia atrás.
- 7. En Service Mode, presione el botón "Products Levels".
- 8. Ajuste los niveles de producto según corresponda, luego presione el botón "Close".
- 9. Presione el botón "Exit Service Mode".

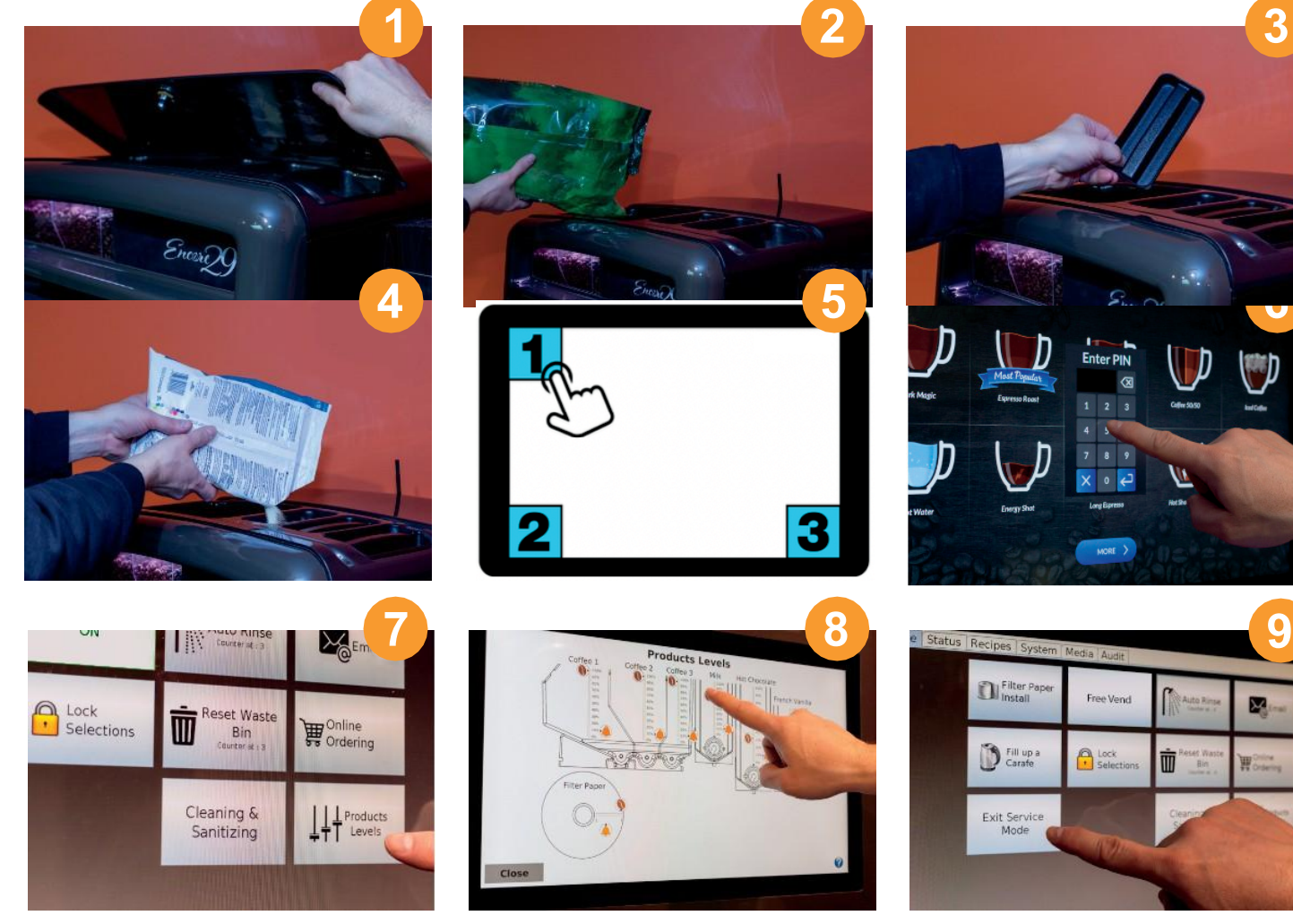

Vacear el Contenedor de Desechos

#### Cómo vaciar el contenedor de desechos

- 1. Abre la puerta de la cafetera.
- 2. Retira el panel protector.
- 3. Corta el papel filtro a 6 pulgadas por debajo del ensamblaje de la horquilla con unas tijeras.
- 4. Saca el contenedor de desechos de la unidad. Vacíalo y límpialo.
- 5. Vuelve a colocar el contenedor de desechos en la unidad, reinstala el panel protector y cierra la puerta del elaborador.
- 6. Ingresa al service mode presionando las 3 esquinas de la pantalla.
- 7. Introduce tu PIN (predeterminado de fábrica: 5657) y presiona enter.
- 8. In service mode, press the "Reset Waste Bin" button.
- 9. Press the "Exit Service Mode" button.

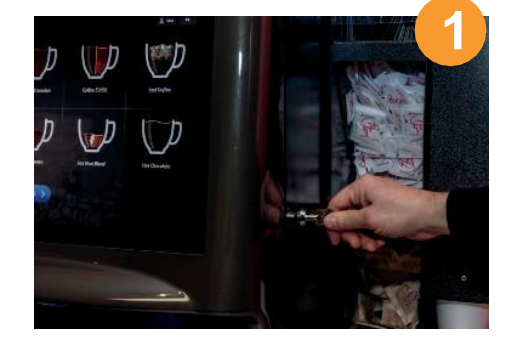

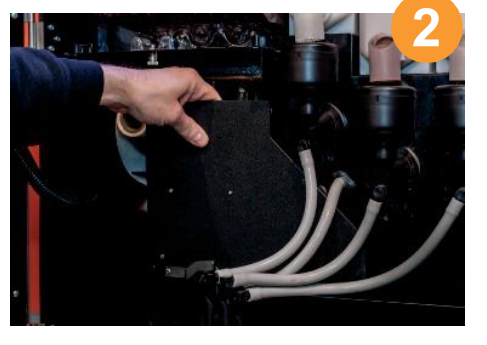

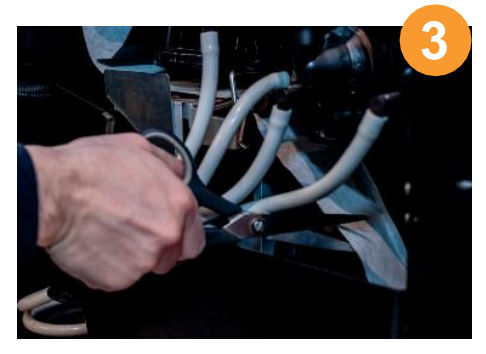

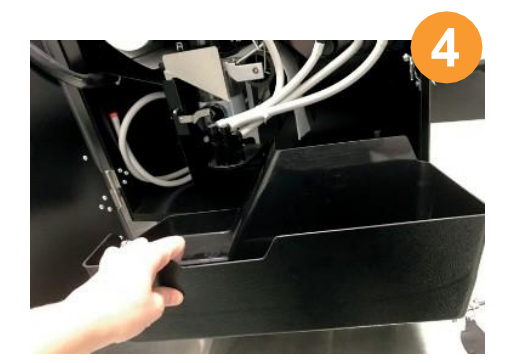

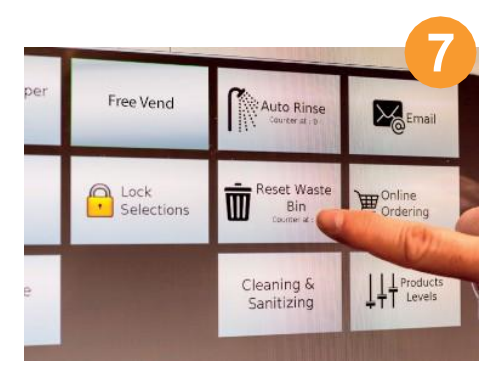

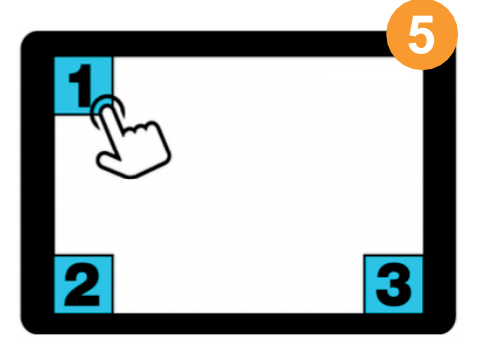

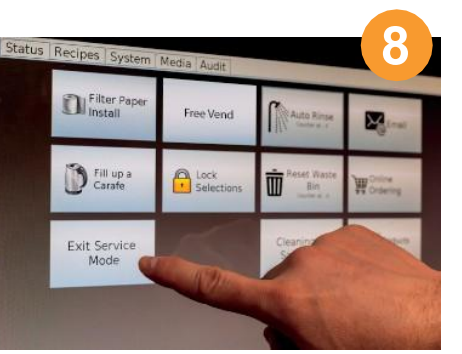

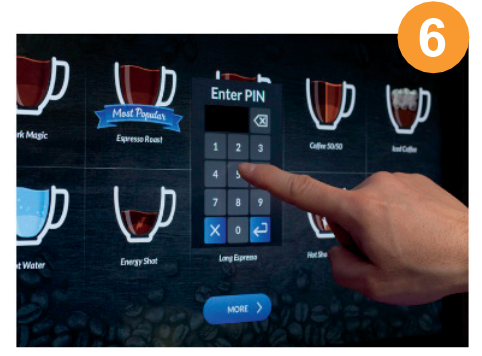

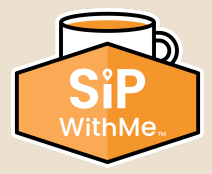

# **Realizar Ciclo de Enjuague**

#### Cómo realizar un ciclo de enjuague:

- 1. Coloca un recipiente vacío debajo del surtidor. Asegúrate de que sea lo suficientemente grande (16 oz).
- 2. Ingresa al service mode presionando las 3 esquinas de la pantalla.
- 3. Introduce tu PIN (predeterminado de fábrica: 5657) y presiona la flecha hacia atrás.
- 4. En service mode, presiona el botón "Auto Rinse" (Enjuague automático).
- 5. Verifica que el recipiente esté bien posicionado y presiona el botón "Rinse" (Enjuague) en la ventana emergente.
- 6. Espera mientras el agua sale del surtidor. Ten cuidado. El agua está MUY CALIENTE.
- 7. Una vez completado el enjuague, presiona el botón "Exit Service Mode" (Salir del modo de servicio).
- 8. Vacía el recipiente. Ten cuidado. El agua está MUY CALIENTE. No bebas esta agua.

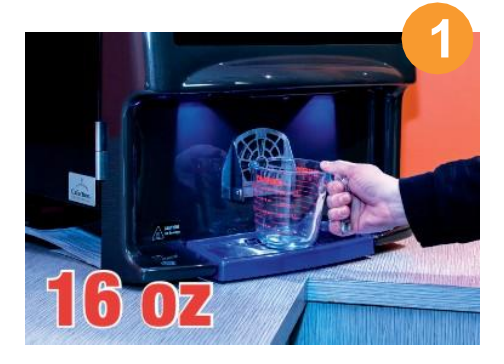

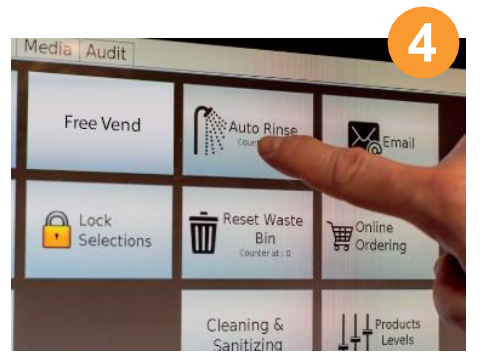

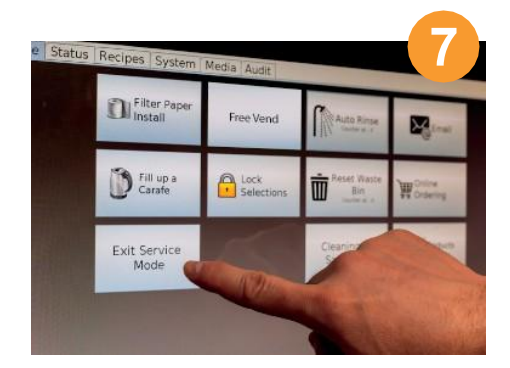

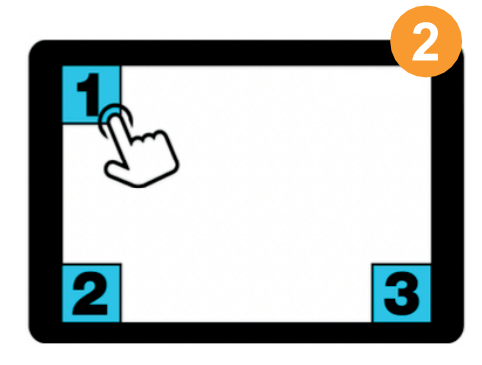

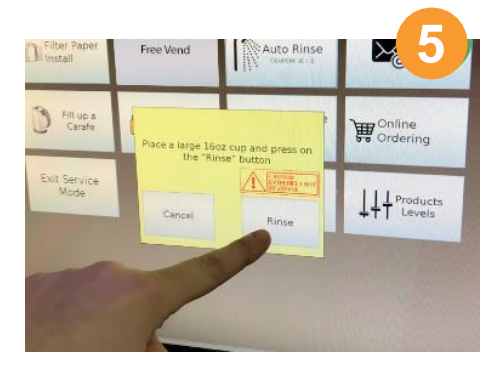

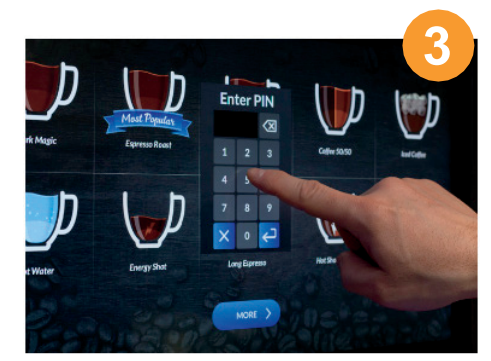

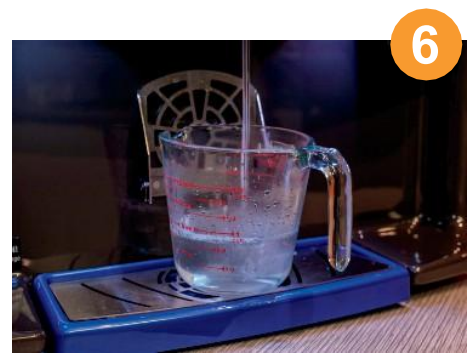

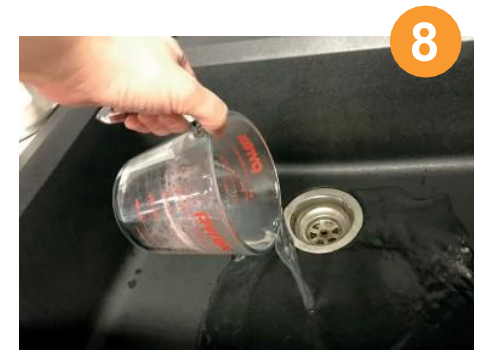

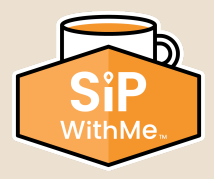

### Instalar el Rollo de Papel Filtro

#### Cómo instalar el rollo de papel filtro

- 1. Ingresa al Service Mode (modo de servicio) presionando las 3 esquinas de la pantalla.
- 2. Introduce tu PIN (predeterminado de fábrica: 5657) y presiona la flecha hacia atrás.
- 3. En el Service Mode, presiona el botón "Filter Paper Install" (Instalar papel filtro).
- 4. Abre la puerta de la cafetera.
- 5. Introduce el papel filtro según se muestra en la pantalla y cierra la puerta de la cafetera.
- 6. Presiona el botón "OK".
- 7. En la ventana emergente, presiona el botón "Yes" (Sí).
- 8. Presiona el botón "Exit Service Mode" (Salir del modo de servicio).

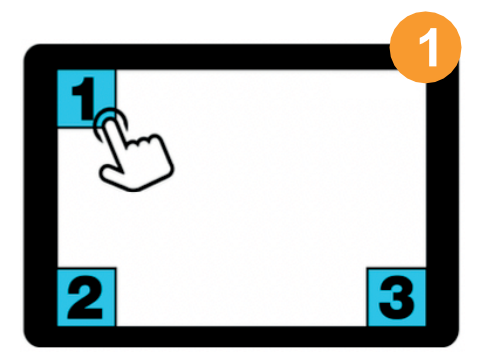

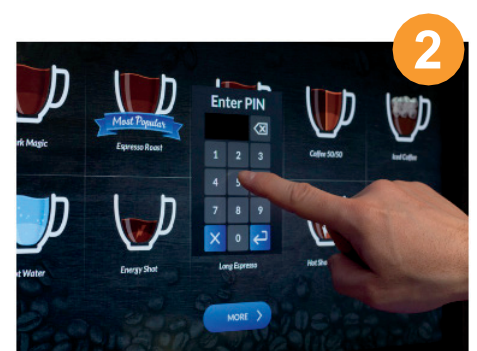

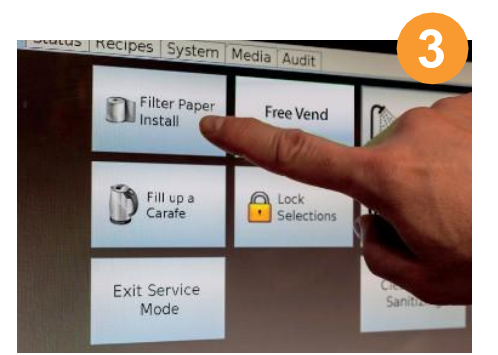

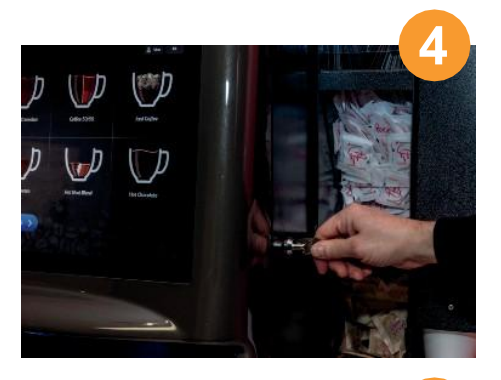

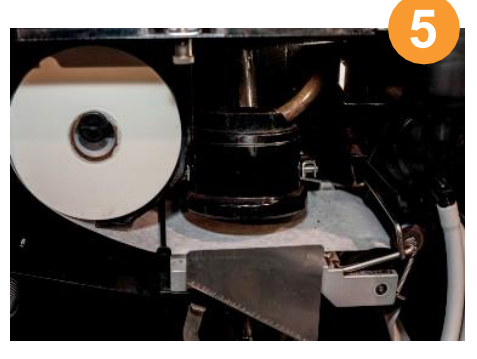

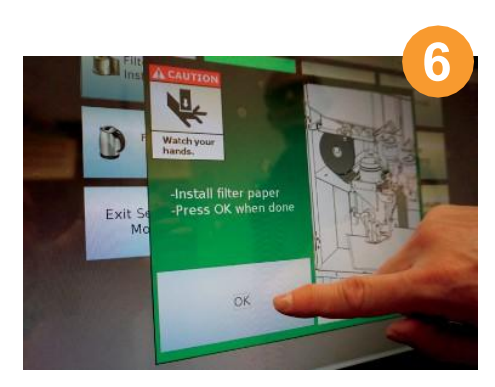

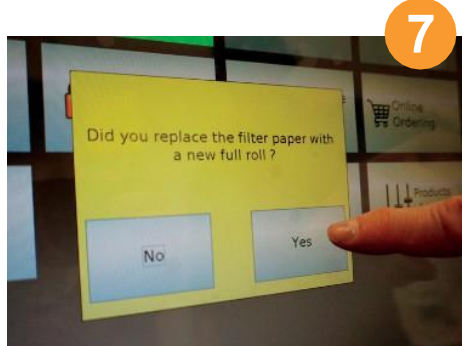

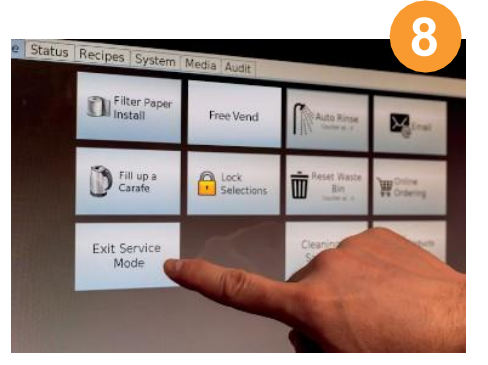

**Como Ordenar Productos** 

### Cómo ordenar productos en línea a través de la pestaña de servicio de la máquina:

- 1. Ingresa al Service Mode (modo de servicio) presionando las 3 esquinas de la pantalla.
- 2. Introduce tu PIN (predeterminado de fábrica: 5657) y presiona la flecha hacia atrás.
- 3. Presiona el botón "Online Ordering" (Pedido en línea) para iniciar el proceso.
- Ingresa los productos/cantidades que deseas ordenar. Si necesitas un producto que no esté en tu guía de pedidos, agrégalo presionando "Add Additional Items" (Agregar artículos adicionales).
- 5. Ingresa tu dirección de correo electrónico para completar el pedido.
- 6. Presiona "Send" (Enviar) para completar.
- 7. Poco después de presionar "Send", recibirás un correo electrónico confirmando la recepción de tu pedido, e incluirá una hora estimada de entrega de tus productos.

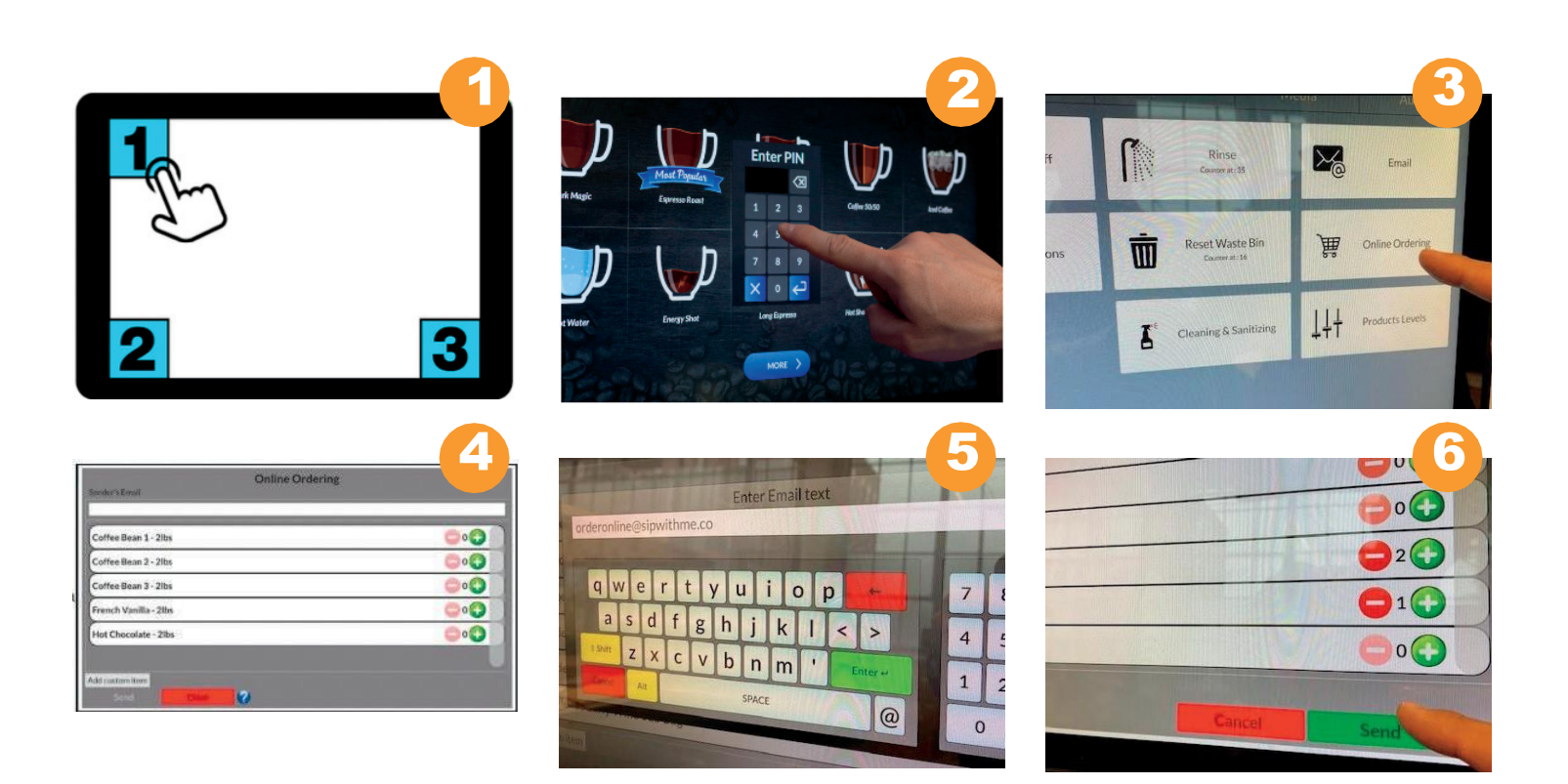

Limpiar la Cámara de Mezcla

#### Cómo limpiar la cámara de mezcla

- 1. Para quitarlo, simplemente desbloquea la placa de sellado en la parte posterior del alojamiento girando en sentido antihorario aproximadamente 1/8 de vuelta.
- 2. Una vez que la placa de sellado esté desbloqueada, procede a tirar suavemente de la cámara de mezcla completamente hacia afuera. Asegúrate de quitar las 3.
- 3. Una vez que se hayan retirado las 3 cámaras de mezcla, procede a quitar la manguera de agua caliente pellizcándola suavemente, girando y tirando hasta que salga.
- 4. Para quitar el surtidor de dispensación, levanta el blóqueo de soporte del surtidor y tira suavemente del surtidor hasta que salga por completo.
- 5. Lleva todo el conjunto al fregadero y quita las trampas de vapor (pieza redonda superior) tirando suavemente hacia arriba. Enjuaga completamente con agua corriente.
- 6. Una vez que las piezas estén completamente limpias, usa un paño de limpieza o papel toalla para secar (las trampas de vapor DEBEN estar 100% SECAS).
- 7. Procede a instalar el conjunto de la carcasa de mezcla, comenzando con el surtidor de dispensación, la manguera de agua caliente y las 3 cámaras de mezcla y sus respectivas trampas de vapor (pieza redonda superior).
- 8. Asegúrate de bloquear el surtidor de dispensación y las placas de sellado (girando en sentido horario). Una vez que todo esté ensamblado, tira suavemente para asegurarte de que las piezas estén correctamente bloqueadas en posición.
- 9. ¡Para evitar el riesgo de obstrucción, esto debe hacerse una vez a la semana!

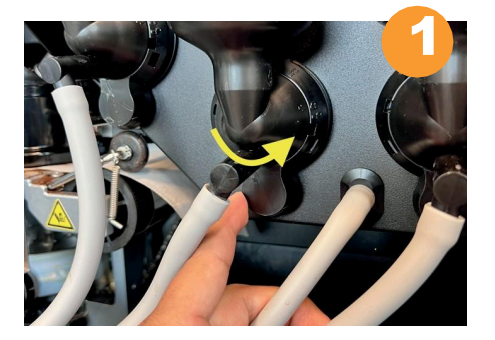

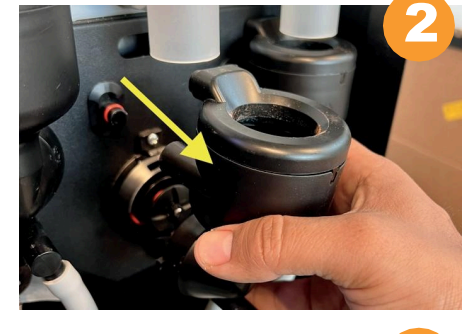

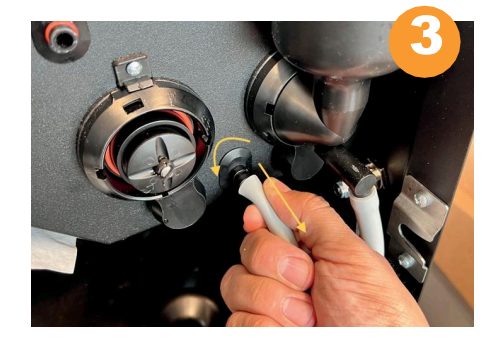

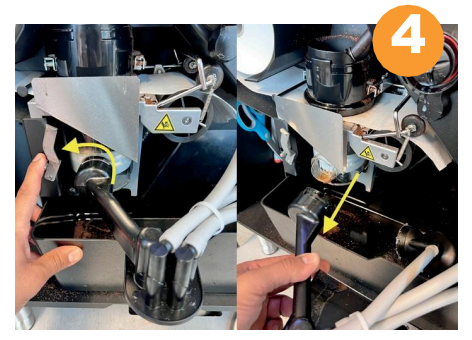

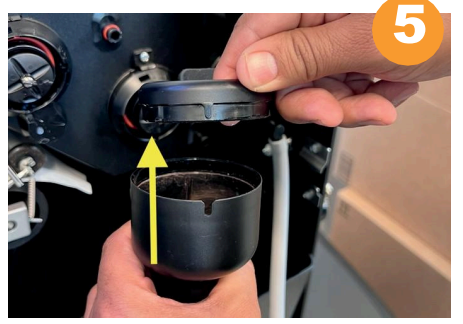

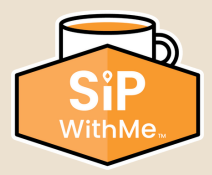

#### Cómo realizar una limpieza del cilindro de elaboración con tabletas:

- Ingresa al Service Mode (modo de servicio) presionando las 3 esquinas de la pantalla.
  Introduce tu PIN (predeterminado de fábrica: 5657) y presiona la flecha hacia atrás.
- 3. Selecciona la opción "Cleaning & Sanitizing" (Limpieza y desinfección).
- 4. Elige "Clean Brew Group".
- 5. Localiza la botella de tabletas de limpieza Urnex suministrada.
- 6. Selecciona "Start Process" (Iniciar proceso).

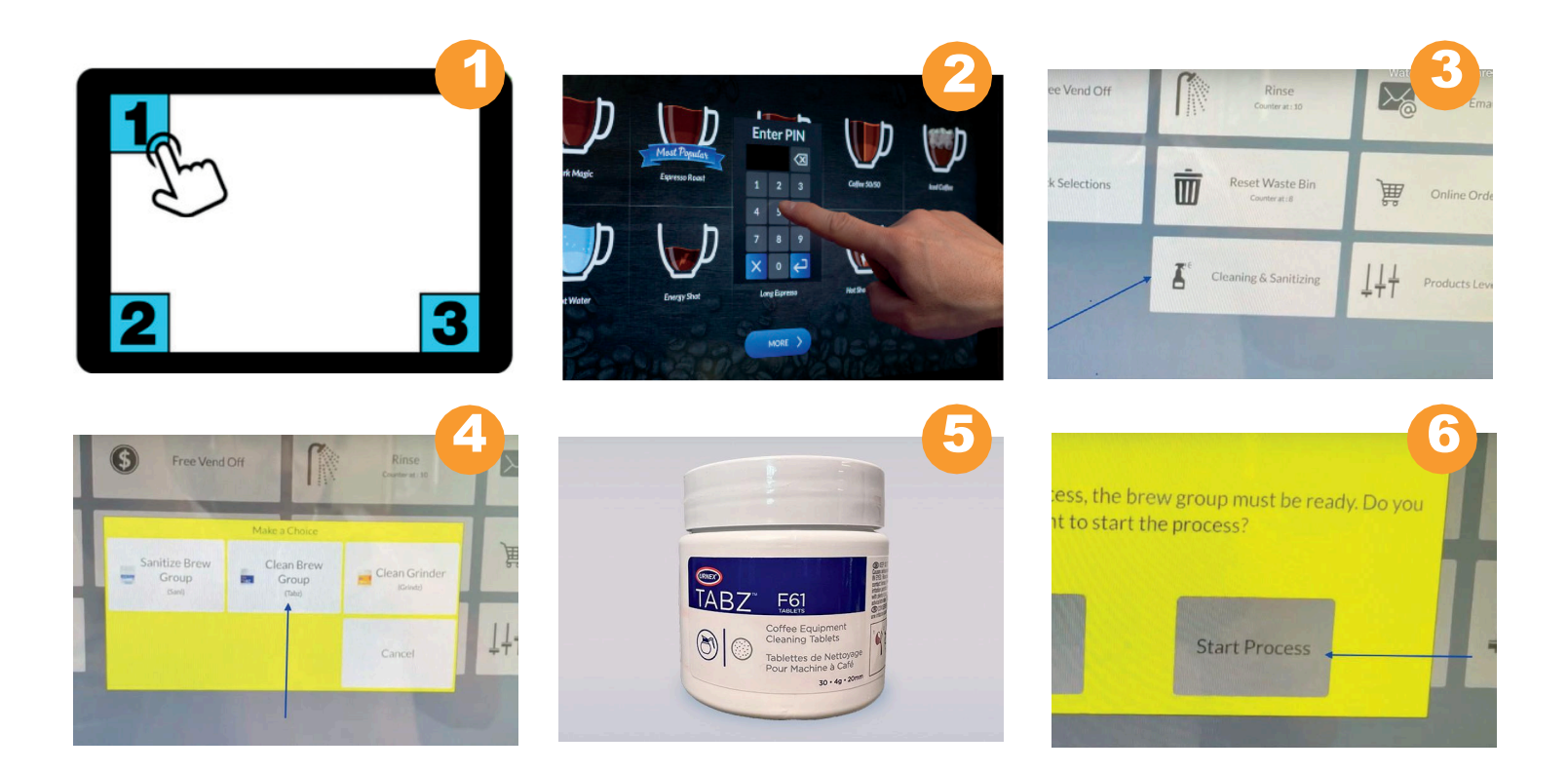

# Cómo Realizar una Limpieza Mensual con Tabletas

### Cómo realizar una limpieza del cilindro de elaboración con tabletas (continuación):

- 1. Coloca la tableta dentro del sistema de preparación.
- 2. Coloca la jarra o la taza de enjuague debajo de los surtidores de líquido frente a la máquina.
- 3. Selecciona "Continue (GO)". El proceso de limpieza tomará aproximadamente 10 minutos para completarse, lo que te dará tiempo para limpiar el resto de la máquina.
- 4. Sigue las instrucciones en la pantalla. El último paso es asegurarse de que la tableta se haya disuelto por completo en la cámara de elaboración.
- 5. Mientras se lleva a cabo la limpieza con tabletas de la cámara de elaboración, es un buen momento para quitar los cuencos mezcladores y los codos de dispensación de polvo para hacer una limpieza minuciosa de estas partes. Es extremadamente importante que los cuencos mezcladores y los codos de dispensación estén completamente secos antes de reinstalarlos en la máquina para que no se obstruyan.
- 6. Una vez que se haya completado la limpieza con tabletas de la cámara de elaboración, confirma en la pantalla que la limpieza ha sido completada.

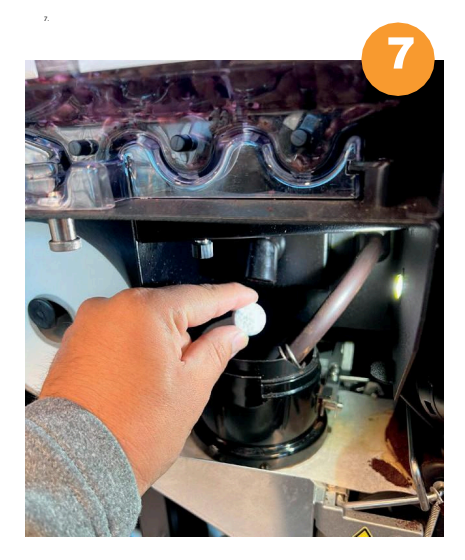

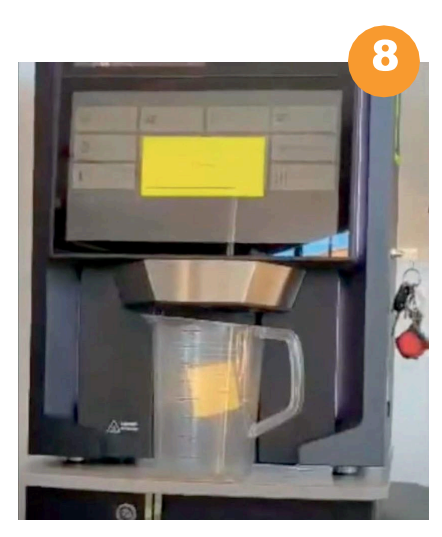

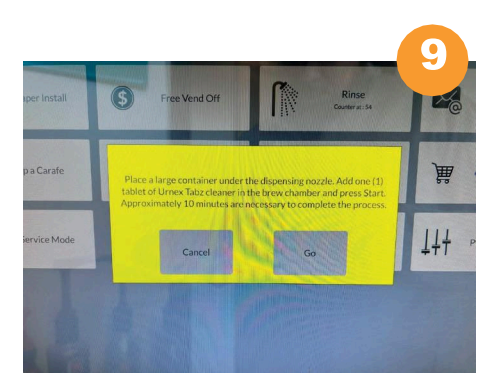

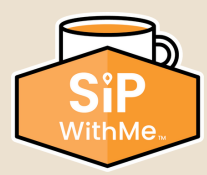

### Cómo Realizar una Limpieza Mensual con Tabletas

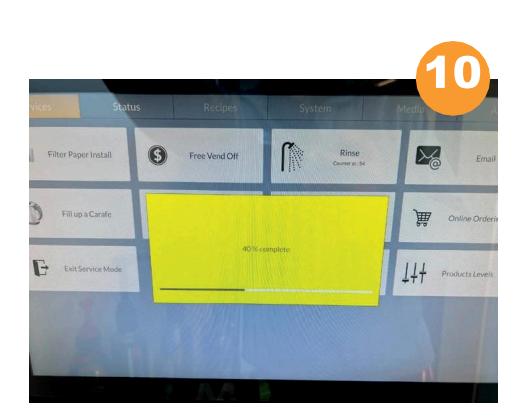

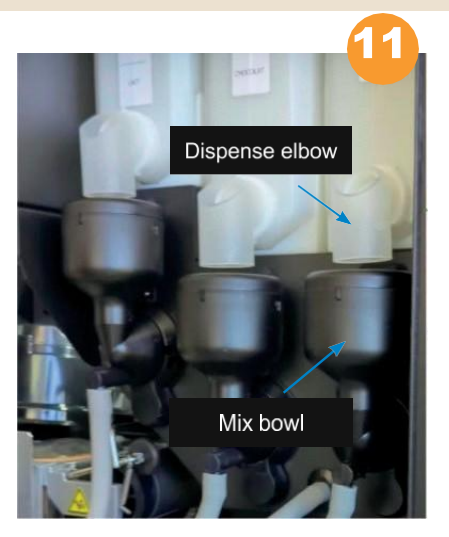

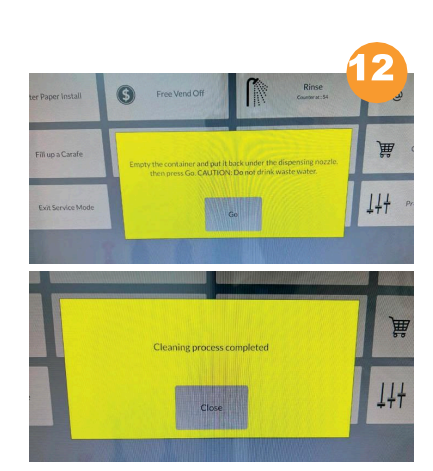